# Procedura A.P.E. (Assetti Proprietari) per gli Enti segnalanti.

### **Versione 3.1 per Windows**

## Nota tecnica per l'installazione del software

#### **Configurazione Richiesta**

Per installare e utilizzare il prodotto è necessario disporre di un Personal Computer con la seguente configurazione minima:

- sistema operativo Windows (98/ME/2000/XP/Vista);
- almeno 32 MB di memoria RAM effettivamente disponibile;
- un floppy disk, masterizzatore di CD-ROM o disco rimovibile USB per produrre la segnalazione
- un hard disk con disponibilità di almeno 40 MB;
- una stampante.

#### Procedura di Verifica

Prima di utilizzare qualunque programma scaricato da Internet, è buona norma verificarne sia l'autenticità che l'integrità. A tal fine, la Banca d'Italia appone una firma digitale su tutto il software che distribuisce sul sito Internet.

- 1. Scaricare il programma apesetup31.exe, scegliendo l'opzione "Salva" piuttosto che "Esegui". Salvarlo su una directory qualunque del proprio disco.
- 2. Se in passato si è già usato il certificato digitale della Banca d'Italia per la firma del codice eseguibile (utilizzato anche per certificare il programma Or.So.), passare al punto 9.

3. Scaricare anche il certificato digitale (applicativa.cer), scegliendo l'opzione "Esegui" piuttosto che "Salva". Si aprirà la seguente finestra.

| Certificato                                                     | ? × |
|-----------------------------------------------------------------|-----|
| Generale Dettagli Percorso certificazione                       |     |
| Informazioni sul certificato                                    |     |
| Scopo certificato:                                              |     |
| •Criteri di rilascio<br>•Criteri di applicazione                |     |
|                                                                 |     |
|                                                                 |     |
| Rilasciato a: Servizi di certificazione dei sistemi informatici |     |
| Rilasciato da Servizi di certificazione dei sistemi informatici |     |
| Valido dal 16/12/2004 al 16/12/2014                             |     |
| Installa certificato Dichiarazione emittente                    | 8   |
| OK                                                              |     |

4. Selezionare "Installa Certificato". Si aprirà la procedura di "Importazione Guidata Certificati":

| Importazione guidata certificati |                                                                                                    | × |
|----------------------------------|----------------------------------------------------------------------------------------------------|---|
|                                  | Importazione guidata certificati                                                                                                    |   |
|                                  | Questa procedura guidata permette di copiare certificati,<br>elenchi di certificati attendibili ed elenchi di revoche di<br>certificati dal disco all'archivio certificati.                                                                                                    |   |
|                                  | Un certificato rilasciato da un'Autorità di certificazione<br>conferma l'identità dell'utente e contiene informazioni<br>utilizzate per proteggere i dati o per stabilire connessioni di<br>rete protette. L'archivio certificati è l'area del sistema dove i<br>certificati sono archiviati. |   |
|                                  | Per continuare, scegliere Avanti.                                                                                                    |   |
|                                  |                                                                                                    |   |
|                                  | < Indietro Annulla                                                                                                    |   |

5. Scegliere "Avanti":

| portazion                                                                            | e guidata certificati                                                                                                    |  |  |  |
|--------------------------------------------------------------------------------------|----------------------------------------------------------------------------------------------------|--|--|--|
| Archivio                                                                             | certificati                                                                                                    |  |  |  |
| Gli archivi certificati sono le aree del sistema dove i certificati sono archiviati. |                                                                                                    |  |  |  |
| L'arch<br>possil                                                                     | nivio certificati può essere selezionato automaticamente dal sistema oppure è<br>bile specificare il percorso per il certificato.<br>Selezionare automaticamente l'archivio certificati secondo il tipo di certificato |  |  |  |
| c                                                                                    | Mettere tutti i certificati nel seguente archivio                                                                                                    |  |  |  |
|                                                                                      | Archivio certificati:                                                                                                    |  |  |  |
|                                                                                      | Sfoglia                                                                                                    |  |  |  |
|                                                                                      | ,                                                                                                    |  |  |  |
|                                                                                      |                                                                                                    |  |  |  |
|                                                                                      |                                                                                                    |  |  |  |
|                                                                                      |                                                                                                    |  |  |  |
|                                                                                      |                                                                                                    |  |  |  |
|                                                                                      |                                                                                                    |  |  |  |
|                                                                                      | < <u>I</u> ndietro <u>A</u> vanti > Annulla                                                                                                    |  |  |  |

6. Lasciare il valore di default, e scegliere "Avanti":

| Importazione guidata certificati |                                               | 2                                      | × |
|----------------------------------|-----------------------------------------------|----------------------------------------|---|
|                                  | Completamento del<br>guidata certificati      | ll'Importazione                        |   |
|                                  | Importazione guidata certificati co           | ompletata.                             |   |
|                                  | Impostazioni selezionate:                     |                                        |   |
|                                  | Archivio certificati selezionato<br>Contenuto | Automaticamente determi<br>Certificato |   |
|                                  | •                                             |                                        |   |
|                                  |                                               |                                        |   |
|                                  | < <u>I</u> ndietro                            | Fine Annulla                           |   |

7. Scegliere "Fine", ed attendere la conferma del completamento dell'importazione:

| Importazi | one guidata certificati  | × |
|-----------|--------------------------|---|
| <b>i</b>  | Importazione completata. |   |
|           | ОК                       |   |

8. A questo punto il certificato digitale è installato, e non sarà più necessario ripetere questa operazione fino al 2014.

9. Fare click con il bottone destro del mouse sul file apesetup31.exe, e scegliere "Proprietà"

| roprietà - APESETUP31.EXE                                           |                                                  |         |  |
|---------------------------------------------------------------------|--------------------------------------------------|---------|--|
| Generale Versione Compatibilità Firme digitali Protezione Riepilogo |                                                  |         |  |
|                                                                     | SETUP31.EXE                                      |         |  |
| Tipo di file: Applio                                                | cazione                                          |         |  |
| Descrizione: Micro                                                  | soft Systems Management Server Installer         |         |  |
| Percorso:                                                           | D:\Condivis\APE                                  |         |  |
| Dimensioni:                                                         | 12,0 MB (12.608.904 byte)                        |         |  |
| Dimensioni su disco:                                                | 12,0 MB (12.611.584 byte)                        |         |  |
| Data creazione:                                                     | Oggi 23 marzo 2010, 17:18:18                     |         |  |
| Modificato:                                                         | giovedì 25 febbraio 2010, 15:31:18               |         |  |
| Ultimo accesso:                                                     | Oggi 23 marzo 2010, 17:18:18                     |         |  |
| Attributi: 🔲 🛐                                                      | ola lettura 🗖 <u>N</u> ascosto A <u>v</u> anzate |         |  |
|                                                                     |                                                  |         |  |
|                                                                     |                                                  |         |  |
|                                                                     |                                                  |         |  |
|                                                                     | OK Annulla                                       | Applica |  |

10. Selezionare "Firme Digitali"

| Proprietà - APESETUP31.EXE                                          |                  |                    |                       |         |
|---------------------------------------------------------------------|------------------|--------------------|-----------------------|---------|
| Generale Versione Compatibilità Firme digitali Protezione Riepilogo |                  |                    |                       |         |
|                                                                     | - Elenco firme   |                    |                       |         |
|                                                                     | Nome firmatario: | Indirizzo posta el | Timestamp             |         |
|                                                                     | BANCA D'ITALIA   | Non disponibile    | giovedî 25 febbraio 2 |         |
|                                                                     |                  |                    |                       |         |
|                                                                     |                  |                    |                       |         |
|                                                                     | 1                |                    |                       |         |
|                                                                     |                  |                    | <u>D</u> ettagli      |         |
|                                                                     |                  |                    |                       |         |
|                                                                     |                  |                    |                       |         |
|                                                                     |                  |                    |                       |         |
|                                                                     |                  |                    |                       |         |
|                                                                     |                  |                    |                       |         |
|                                                                     |                  |                    |                       |         |
|                                                                     |                  |                    |                       |         |
|                                                                     |                  |                    |                       |         |
|                                                                     |                  |                    | 1                     |         |
|                                                                     |                  | ОК                 | Annulla               | Applica |

11. Selezionare la riga dove è scritto "BANCA D'ITALIA", e poi fare click su "Dettagli"

12. Deve comparire l'informazione "La firma digitale è valida", come in questo esempio:

| Dettagli firma digitale |                                           | <u>? ×</u>             |
|-------------------------|-------------------------------------------|------------------------|
| Generale Avanzate       |                                           |                        |
| La firma dig            | oni culla firma digita<br>itale è valida. | ale                    |
| ∟Informazioni sul firm  | natario                                   |                        |
| Nome:                   | BANCA D'ITALIA / FIF                      | RMA CODICE APPLICATIVC |
| Posta elettronica:      | Non disponibile                           |                        |
| Ora firma:              | Non disponibile                           |                        |
|                         |                                           | Visualizza certificato |
| Controfirme             |                                           |                        |
| Nome firmatario:        | Indirizzo posta                           | Timestamp              |
|                         |                                           |                        |
|                         |                                           | <u>D</u> ettagli       |
|                         |                                           | ОК                     |

13. Se si usa Windows Vista, la schermata sarà leggermente differente:

| Dettagli firma digitale                        | 1 and 1 and | ? 💌                            |  |  |
|------------------------------------------------|----------------------------------------------------------------------------------------------------|--------------------------------|--|--|
| Generale Avanzate                              | ~0                                                                                                    |                                |  |  |
| Informazio                                     | oni sulla firma digita                                                                                                    | ale                            |  |  |
| Una catena o<br>certificato ra<br>non presente | Una catena di certificati elaborata correttamente termina in un<br>certificato radice proveniente da un'Autorità di certificazione<br>non presente nell'elenco locale.                                                                                                    |                                |  |  |
| <u>I</u> nformazioni sul firma                 | atario                                                                                                    |                                |  |  |
| Nome:                                          | 3ANCA D'ITALIA / FIR                                                                                                    | MA CODICE APPLICATIVO          |  |  |
| Posta elettronica:                             | Non disponibile                                                                                                    |                                |  |  |
| Ora firma:                                     | giovedì 25 febbraio 20                                                                                                    | 010 16.31.18                   |  |  |
|                                                |                                                                                                    | <u>V</u> isualizza certificato |  |  |
| - <u>C</u> ontrofirme                          |                                                                                                    |                                |  |  |
| Nome firmatario:                               | Indirizzo posta                                                                                                    | Timestamp                      |  |  |
| VeriSign Time St                               | Non disponibile                                                                                                    | giovedì 25 febbraio 2          |  |  |
|                                                | (                                                                                                    | <u>D</u> ettagli               |  |  |
|                                                |                                                                                                    | ОК                             |  |  |

14. Se invece compare il messaggio "La firma digitale non è valida", selezionare "Visualizza certificato" e leggere il messaggio d'errore:

| Messaggio d'errore                                         | Soluzione                                               |
|------------------------------------------------------------|---------------------------------------------------------|
| La firma digitale dell'oggetto non corrisponde             | Il file di installazione è corrotto oppure non proviene |
|                                                            | dalla Banca d'Italia; scaricare nuovamente.             |
| Impossibile verificare la validità del certificato         | Il certificato digitale non è stato ancora installato   |
| Impossibile convalidare il certificato nella firma         | oppure non è stato installato correttamente. Tornare    |
| Impossibile verificare il certificato fino all'utilizzo di | al punto 3.                                             |
| un'autorità di certificazione attendibile                  |                                                         |

15. La validità della firma digitale garantisce che:

- il programma proviene dalla Banca d'Italia e non da altri;
- il programma non ha subito manomissioni o errori di trasmissione.

#### Procedura di Installazione

- 1. Se si usa Windows 2000/XP effettuare l'installazione con l'utenza "Administrator"
- 2. Lanciare il programma apesetup31.exe

Si attiverà a questo punto il programma di installazione guidata, che provvederà a trasferire sul disco fisso il software della procedura e a configurarlo secondo le necessità dell'utente.

Se si usa Windows Vista, a questo punto, secondo le impostazioni di sicurezza del proprio computer, potrebbe essere richiesto di confermare l'operazione inserendo la password di amministrazione.

Verrà richiesto il nome del drive e della cartella su cui si intende installare il prodotto; si consiglia caldamente di utilizzare la cartella standard proposta dalla procedura. È possibile comunque indicare una qualunque altra cartella su disco fisso.

Se si sta aggiornando il programma da una versione precedente, installare la nuova versione nella stessa directory dove si trova la versione precedente (la procedura proporrà proprio questa directory). In caso contrario, non si avrà più accesso ai propri dati.

L'applicazione è corredata di un sistema di Help che contiene le istruzioni per l'utilizzo delle funzioni.

Le directory del programma contenenti dati non vanno assolutamente modificate dall'utente. Per fare un salvataggio di sicurezza dei propri dati utilizzare esclusivamente la funzione di utilità "Salvataggio Dati" dall'interno del programma.